## HDD データ消去

本機を廃棄または譲渡するときに実行します。

┃ をタッチして、メニューを表示する

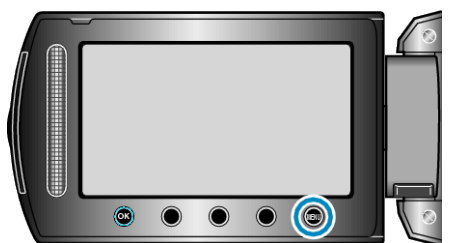

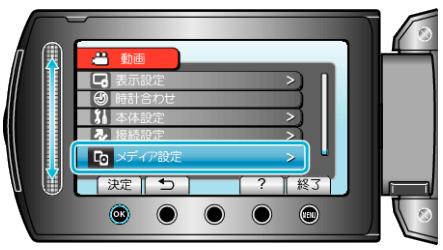

**3** "HDDデータ消去"を選び、 ® をタッチする

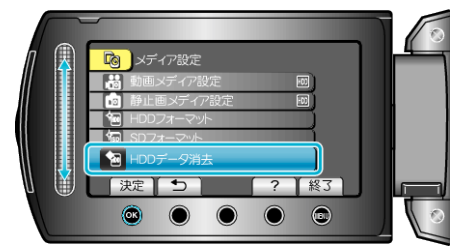

4 "はい"を選び、∞ をタッチする

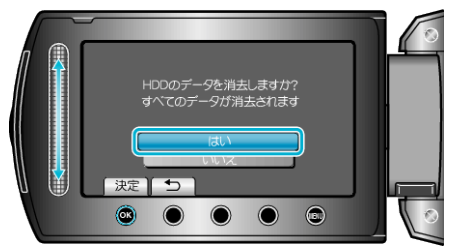

データの消去が終わったら、∞をタッチしてください。

ご注意:-

データ消去に時間がかかることがありますので、AC アダプターを接続してください。

メモ: —

● 繰り返すことで、データの復元をさらに困難にできます。